## Training Document How to Post a Customer Invoice or Credit Note in AR

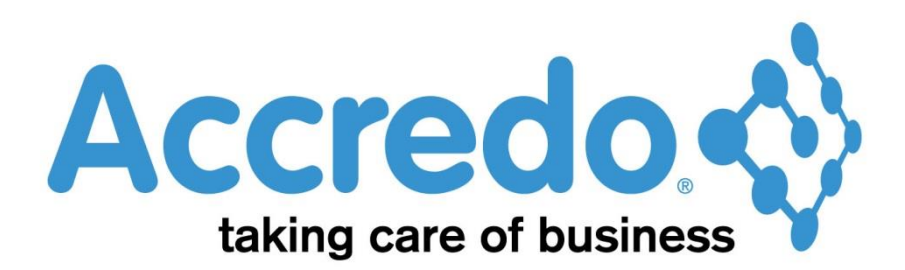

In this lesson you will learn about using the Accredo system.

After completing this lesson you will be able to:

• Post an Invoice or Credit Note

## Contents

| Process flow     | 2 |
|------------------|---|
| Posting Invoices | 3 |
| Contact          | 4 |

## Process flow

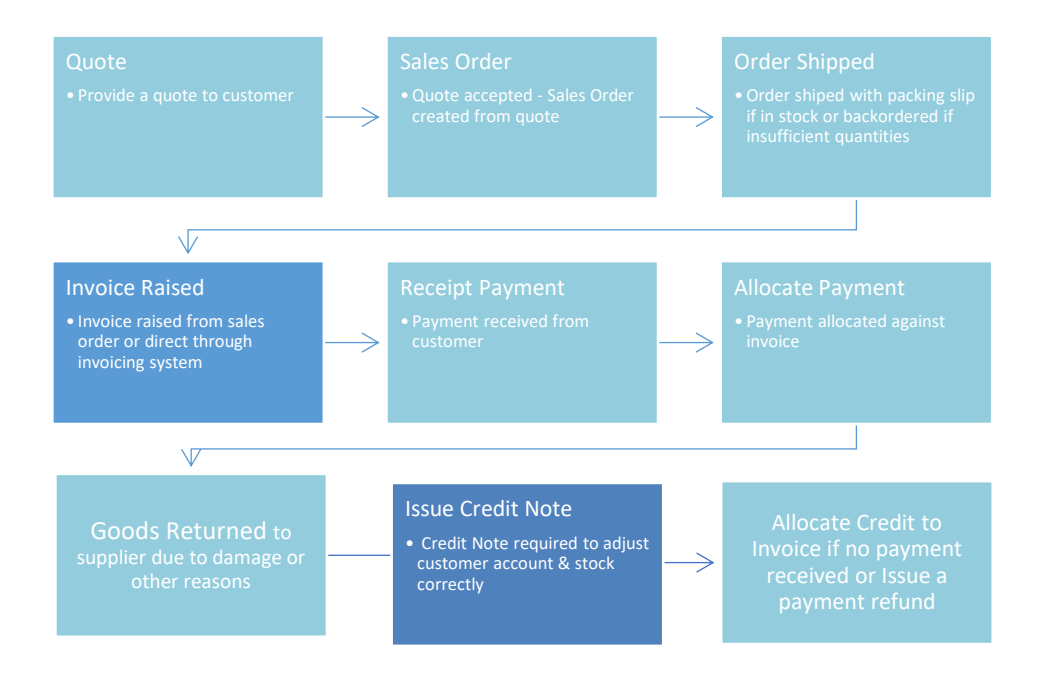

### **Posting Invoices**

• To post an Invoice click on the Save and Post Immediately button (Alt + O) or if the Invoice is already saved clicking on this button will finish posting.

| 7 |               |                | IN Enter Invoices - A | SHENG - Asheng I   | Engineering Ltd     |                   |               |                        |
|---|---------------|----------------|-----------------------|--------------------|---------------------|-------------------|---------------|------------------------|
| » | Period        | Sep 2015       | Invoice               | ID ID              | 458                 |                   |               |                        |
|   | Header Lines  | Charges Links  | Memos                 | ngineering Lta     | INZ                 |                   |               |                        |
|   | Job Defaults  | charges chirgs | Memos                 |                    |                     |                   |               |                        |
|   | Type Material | Job            |                       | Cost Centre        | Compo               | nent              |               |                        |
|   | » Type        | Product        | Description           | UOM Co UOM Qu      | ant Unit UOM Selli  | . Disc% GST       | Group A       | mount                  |
| n | Product       | ASSEMBLY       | Workshop Overhead     | EA                 | 1 \$56.25000        | 0 1               | LAB           | \$56.25                |
|   |               |                |                       |                    |                     |                   |               |                        |
|   | UOM Code      | EA             | UOM In Stk            | UOM Alloc          | 1 UON               | 1 Avail           | -1            |                        |
| 6 | UOM Bk Ord    | ł              | UOM Ship              | UOM On Ord         |                     |                   |               |                        |
|   | Net           | \$105.99       | Charges               | GST                | \$15.90 Gross       | ;                 | \$121.89      |                        |
| 2 | Margin        | 50.5%          | Weight                | 2.50 Volume        | 0.07                |                   |               |                        |
|   | Invoice Lis   | t              |                       |                    | Number              | and S <u>a</u> ve | Save          | × Cancel               |
|   |               |                |                       | Created by ACCREDO | on 9/11/2015 9:42:4 | a.m. Modified     | by ACCREDO on | 9/11/2015 9:42:41 a.m. |

• To Post a Batch of Invoices go to Tasks \ Invoicing System \ Post Invoices and select which invoices you would like to post from the options e.g by Customer, Date, Number and which type of invoices you would like to post e.g. Invoice, Credit Note.

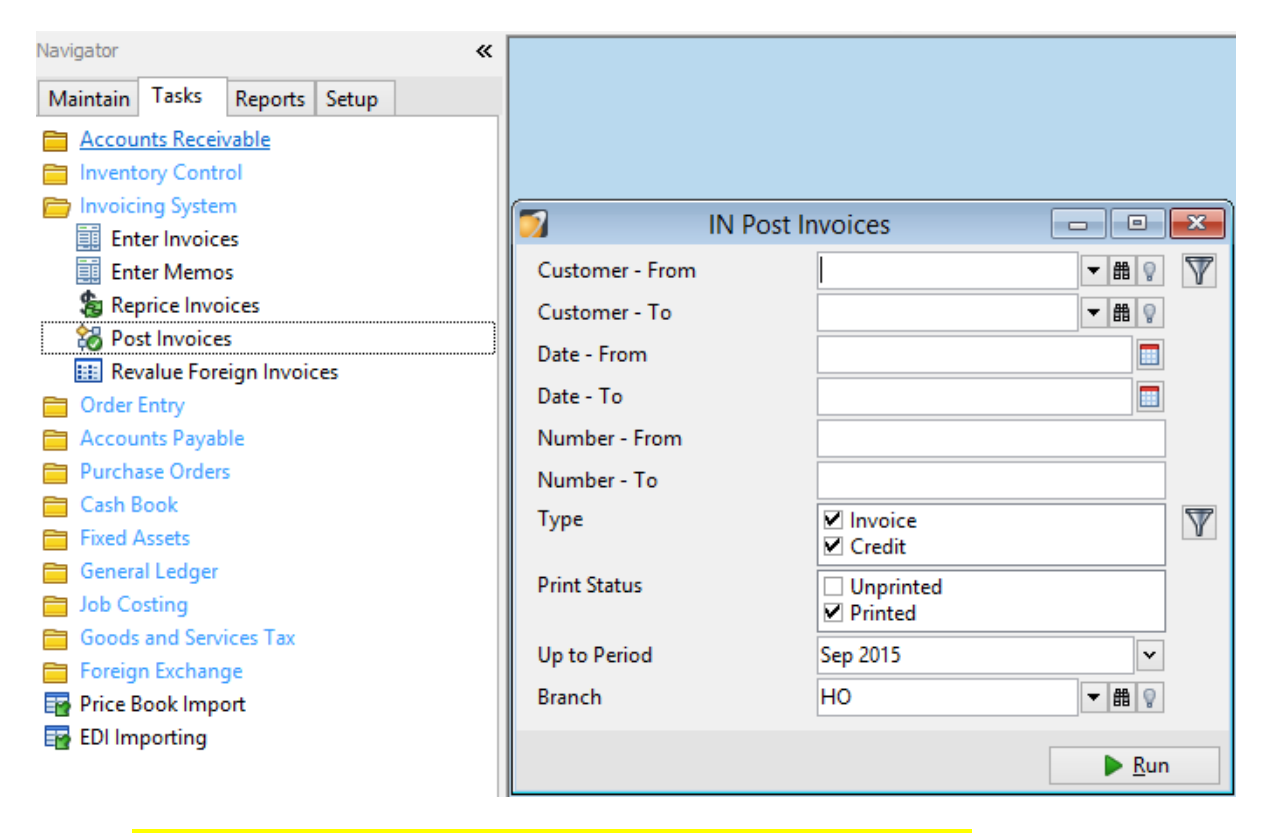

• Note: Once an invoice is posted it can't be unposted or changed.

# Contact

For further information or for assistance with Accredo please do get in touch with us.

### Offices

#### New Zealand (+64)

| Tauranga                    | 07  | 544  | 4488         |
|-----------------------------|-----|------|--------------|
| Wellington                  | 04  | 282  | 1534         |
| Email <u>Helpdesk@ZealS</u> | yst | ems. | <u>co.nz</u> |

#### Australia (+61)

| Melbourne |                                    |
|-----------|------------------------------------|
| Sydney    | 02 9098 0996                       |
| Brisbane  | 07 3088 4989                       |
| Email     | <u>Helpdesk@ZealSystems.com.au</u> |